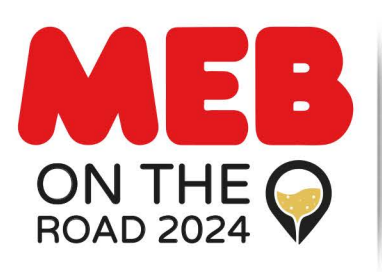

Venerdì 4 Ott. Sabato 5 Ott. 2024 Presso Cantina Contadi Castaldi Franciacorta

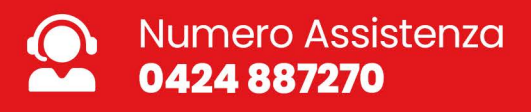

## **Guida generazione biglietti** MEB On The Road 2024

 Accedi al portale di registrazione, seleziona la giornata evento desiderato e premi su "Biglietti". Per l'accesso diretto al portale <u>clicca qui</u>

| eventbrite Q Cerca eve | nti Piombino                                                       | Q Trova eventi Crea e                                                                                                    | rventi Help Center ✔ Accedi Isc | riviti |
|------------------------|--------------------------------------------------------------------|----------------------------------------------------------------------------------------------------|---------------------------------|--------|
|                        | ON THE Contail Castaldi                                            |                                                                                                    |                                 |        |
|                        | PINE LAS C<br>PINE PINE PINE PINE PINE PINE PINE PINE              | Venerdi 4 Ottobre 2024<br>Sabato 5 Ottobre 2024                                                                                                    |                                 |        |
|                        | el control do childre<br>el control do childre<br>in OMAGEIO per   | MEI On The local 2024 épile di une ventre<br>dur wiegels de lo visipio de los épotto<br>incontrero nuavi velli, accoprise nuave<br>dise o a reflocare li legan di he rendra<br>li notto settore così vibrante e dinamico.<br>Siamo qui per colebrare fenergia in<br>movimente, lonergia delle reflazioni,<br>forenga o te oi guide ografiano.                                                                                                    |                                 |        |
|                        |                                                                    | A constraint of the second second sec |                                 |        |
|                        |                                                                    | Linked[]] facebook                                                                                                    |                                 |        |
|                        | MEB On The Road 2024                                               |                                                                                                    | <                               |        |
|                        | Esposizione itinerante con i principali fornitori partner di MEBI  | Gratuito<br>Biglietti                                                                                                    | .) 🔶                            |        |
|                        | Di MEB Elettroforniture - 68 followers 5.24 partscipanti ospitat 2 |                                                                                                    |                                 |        |
|                        | 5.2k partecipanti ospitati 🕢                                       | -                                                                                                    |                                 |        |

2. Scegli il numero di biglietti "Ingresso Visitatore" che vuoi generare e poi clicca su **"Registrati"**.

| MEB On The Road 202-<br>ven 4 ott 2024 09:30 - 18:30 CEST | 4     |                                                | n<br>→<br>→<br>→<br>→<br>→<br>→<br>→<br>→<br>→<br>→ |
|-----------------------------------------------------------|-------|------------------------------------------------|-----------------------------------------------------|
| Ingresso Visitatore MEB On The Road 2024                  | 2 🕂   |                                                |                                                     |
| Gratuito                                                  |       | Riepilogo ordine                               |                                                     |
| Le vendite finiscono il: 4 ott 2024                       |       | 2 x Ingresso Visitatore<br>MEB On The Road 202 | 4                                                   |
| Ingresso Fornitori                                        | - 0 + | Totale                                         | 0,0                                                 |
| Gratuito<br>Le vendite finiscono il: 4 ott 2024           |       |                                                |                                                     |
| Personale MEB                                             | - 0 🕂 |                                                |                                                     |
| Gratuito<br>Le vendite finiscono il: 4 ott 2024           |       | l                                              |                                                     |

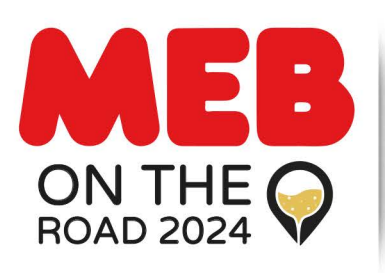

**Venerdì 4** Ott. **Sabato 5** Ott. 2024 Presso Cantina Contadi Castaldi Franciacorta

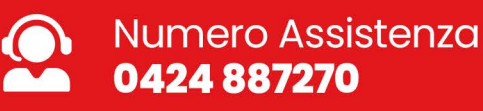

## **Guida generazione biglietti** MEB On The Road 2024

**3.** Inserisci quindi le informazioni di contatto principali (Nome, Cognome e Mail) per la registrazione dell'account e clicca su **"Registrati"**.

| ÷ | Con                                                 | itinua                           |                |                                                 | Venerdi 40                                                                                                    |
|---|-----------------------------------------------------|----------------------------------|----------------|-------------------------------------------------|----------------------------------------------------------------------------------------------------|
|   | Tempo rima                                          | anente 19:50                     |                | CINERGIA                                        | Sabato 5 C<br>Mill On The Road 2004 4 pt<br>4 an visggin Un visggin                                                                                                    |
|   | Informazioni di contatto                            |                                  |                |                                                 | Ace e o enforcement lagge<br>index a enforcement lagge<br>index a seture cos vibra<br>Sarro qui per celeto<br>maximente leverijo<br>farengo che ci pe                                                                                                    |
| ( | Accedi per un'esperienza più veloce.                |                                  | * Obbligatorio | A                                               |                                                                                                    |
|   | Nome*                                               | Cognome*                         |                |                                                 | Lines and a second second seco |
|   | Il nome è obbligatorio.                             | Il cognome è obbligatorio.       |                | Riepilogo ordine                                |                                                                                                    |
|   | Indirizzo e-maii*                                   | Conferma indirizzo e-mail        | *              | 2 x Ingresso Visitatore<br>MEB On The Road 2024 | 0,00                                                                                                    |
|   | Immetti un indirizzo e-mail valido.                 |                                  |                | Consegna                                        | 0.00                                                                                                    |
|   | Tienimi aggiornato su più eventi e nov              | vità di questo organizzatore ev  | enti.          | 2 x Biglietto elettronico                       |                                                                                                    |
|   | Inviami e-mail sui migliori eventi in zo            | na o online.                     |                | Totale                                          | 0,00                                                                                                    |
|   | SelezionandoRegistrati, accetto le <u>Termini c</u> | <u>di servizio di Eventbrite</u> |                |                                                 |                                                                                                    |
|   | Registrati                                          | ←                                |                |                                                 |                                                                                                    |
|   | Con tecnologia <b>eventbrite</b>                    |                                  |                |                                                 |                                                                                                    |
|   |                                                     |                                  |                |                                                 |                                                                                                    |
|   |                                                     |                                  |                |                                                 |                                                                                                    |
|   |                                                     |                                  |                |                                                 |                                                                                                    |

**4.** Compila le informazioni identificative sui singoli biglietti (Ragione Sociale, Telefono e Partita IVA) e clicca su **"Completa l'ordine"** 

| Biglietto 1 · Ingresso Visitatore MEB On The Road<br>2024<br>Copia le informazioni sull'acquirente<br>Nome*<br>Common* | L'organizzatore ha<br>bisogno di ulteriori<br>informazioni.                                       | Copia dati da<br>Altro partecipante Coprome *<br>Nome Partecipante 2<br>Indirezzo e-mail * | <ul> <li>L'organizzatore ha<br/>bisogno di ulteriori<br/>informazioni.</li> </ul>                                                  |
|----------------------------------------------------------------------------------------------------|---------------------------------------------------------------------------------------------------|--------------------------------------------------------------------------------------------|----------------------------------------------------------------------------------------------------|
| II Inome e opoligation. II Cognitine e opoligationo. Indirizzo e-mail * Immetti un indirizzo e-mail valido. Telefono * | Forganizzatore ha bisogno di più<br>informazioni. Tutti i dati personali<br>resteranno riservati. | Immetti un indritze e-mail valido. Telefono*                                               | re e entette et nuo objeteio.<br>Torganizzatore ha bisogno di più<br>informazioni. Tutti i dati personali<br>resteranno riservati. |
| Ragione Sociale*                                                                                                    | Rispondi alle domande                                                                             | Insertici un valice valido per questo campo. Ragione Sociale *                             | Ordine riuscito                                                                                                    |
| Partita IVA*                                                                                                    | Cttieni i biglietti                                                                               | Partita IVA*                                                                               | 더<br>Ottien i biglietti                                                                                                    |
| Biglietto 2 · Ingresso Visitatore MEB On The Road<br>2024                                                              |                                                                                                   | Completa l'ordine                                                                          | ,<br>,                                                                                                    |

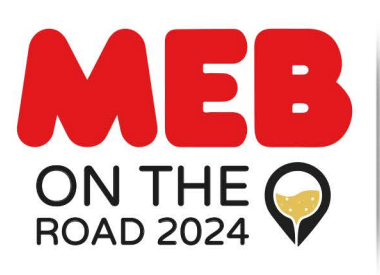

Venerdì 4 Ott. Sabato 5 Ott. 2024 Presso Cantina Contadi Castaldi Franciacorta

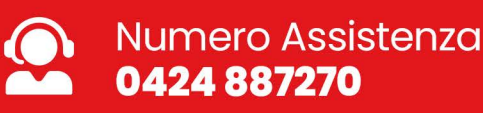

## **Guida generazione biglietti** MEB On The Road 2024

**5.** I biglietti sono stati generati e scaricabili dall'account evenbrite appena creato. Vedi mail arrivata per impostare la password.

| Grazie per il tuo ordine! Portami ai miei biglietti                                                                                                    | Attiva il tuo account Eventbrite Inbox ×                                                                                                    |
|----------------------------------------------------------------------------------------------------|----------------------------------------------------------------------------------------------------|
| parteciperai a<br>MEB On The Road 2024                                                                                                    | Ce Eventbrite <a> <a> <a> <a> <a> <a> <a> <a> <a> <a></a></a></a></a></a></a></a></a></a></a>                                                                                                    |
| MESSAGGIO DELL'ORGANIZZATORE<br>Grazie per esserti registrato a MEB On The Road 2024! Non dimenticare di tenere a portata di mano il<br>biglietto sul tuo smartphone oppure in formato cartaceo.<br>Per supporto chiamare il numero: 0424 887270<br>Altro ~<br>2 BIGLIETTI INVIATI A<br>@gmail.com<br>Modifica | Benvenuto/a in Eventbrite!<br>Imposta una password per il tuo account e sarai pronto a partire.<br>Imposta una password<br>Qualcuno ha provato a creare un account su Eventbrite con questo<br>indirizzo e-mail. Se non sei stato tu, ignora questa e-mail. |
| Non perdere gli eventi di<br>MEB Elettroforniture<br>68 follower Segui                                                                                                    | eventbrite                                                                                                    |

6. Una volta effettuato il login, dalla sezione "Biglietti", cliccare su "Scarica biglietti".

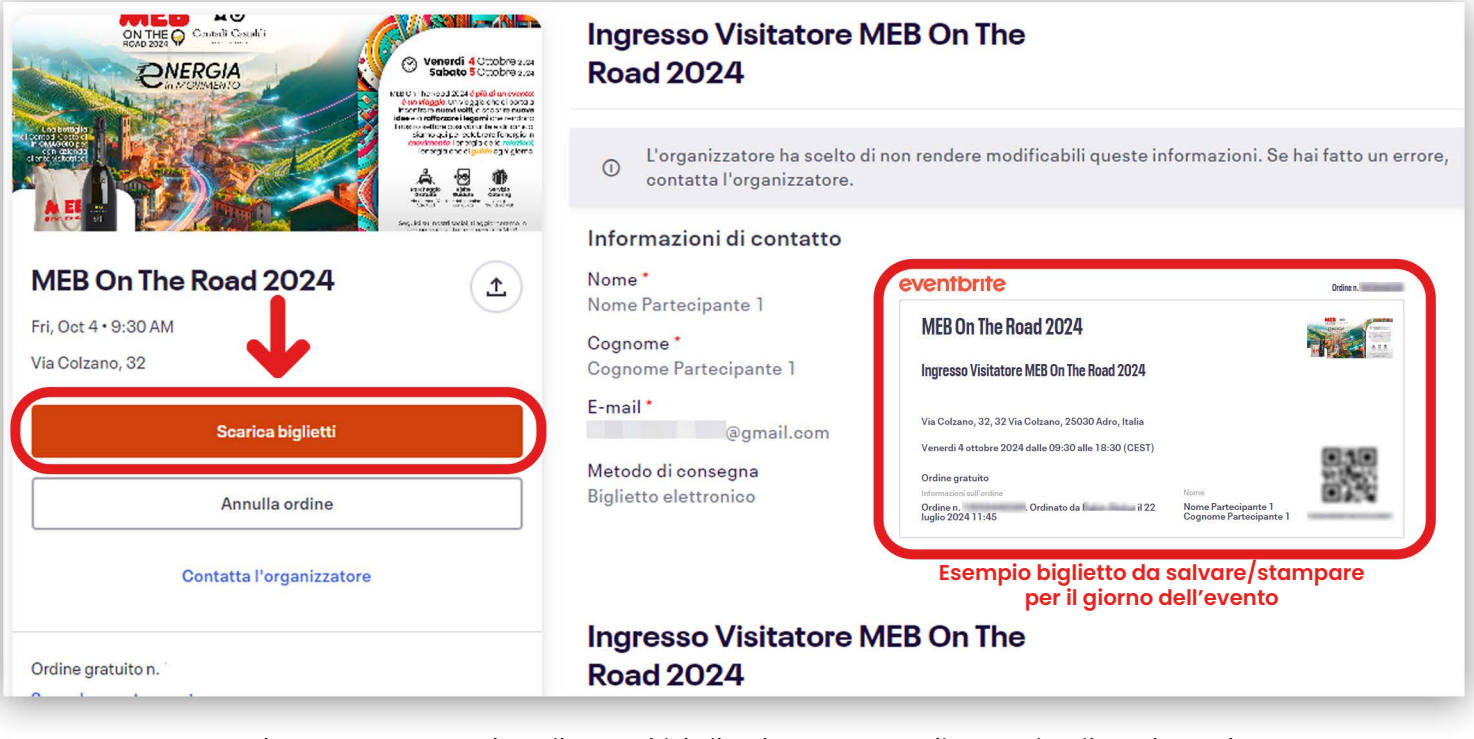

Attenzione per poter visualizzare i biglietti attraverso il portale di registrazione, è necessario impostare la password tramite il link ricevuto via mail. Successivamente effettuare il login dal sito <u>www.eventbrite.it</u> con la mail utilizzata per la generazione dei biglietti. Saranno poi consultabili nell'area personale. **Per assistenza contattare il numero 0424 887270**